1. В интерфейсе Интернет-Банк слева выберите пункт «Электронные подписи»:

| Файл Правка Вид Журнал Закладон Инструмоты Оправка<br>ВВасилёк, Банк Пернь (АО X + |                      |               |            |                 |                       |                  |             |
|------------------------------------------------------------------------------------|----------------------|---------------|------------|-----------------|-----------------------|------------------|-------------|
| O M https://dbo.ad.barkperm.ru/bark2/#/wekcome                                     |                      |               |            | 170%            | C Q, Toxics           | ☆ 自              | ∔ ☆ ♥ 💀 ≡   |
| iBank для Бизнеса                                                                  | Василёк ∽            |               |            |                 | ⑦ Одуванчиков Н. ⊄    | <u>)</u> . ණු (ව | ∽ [→ Выход  |
| Управление услугами Выписка                                                        | Добро пожаловать,    | Одуванчі      | иков Нарци | сс Фикусович!   |                       |                  | <u>^</u>    |
| Рублевые документы                                                                 | Платежные поручени   | я за сегодня  | i.         | Входящие до     | кументы               |                  |             |
| Валютные документы >                                                               | В банке              | e:            | 0          | _               | Непросмотренных плате | жных требован    | ий: О       |
| 🔇 Валютный контроль                                                                | Исполн               | ено:          | 0          |                 | Ожидают акцепта:      |                  | 0           |
| Дополнительные докуме >                                                            | 🕈 Отверг             | нуто:         | 0          | +               | Непросмотренных инкас | совых поручен    | ий: О       |
| _• Письма >                                                                        | Ожидан               | от подписи/ан | кцепта: 0  |                 | Непрочитанных важных  | писем:           | 0           |
| 📑 Входящие документы                                                               |                      |               |            |                 |                       |                  |             |
| 🗊 Отчеты >                                                                         | Ваши счета :         |               |            |                 |                       |                  |             |
| і Справочники >                                                                    | Счет                 | БИК           | Тип        | Текущий остаток | Дебет за сегодня Кред | ит за сегодня    | Комментарий |
| 🥟 Электронные подписи                                                              | 54321810800000000000 | 045773756     | Расчетный  | 0.00 RUB        |                       |                  |             |
| 📍 Сотрудники                                                                       | 54321840100000000000 | 045773756     | Текущий    | 0.00 USD        |                       |                  |             |
|                                                                                    | 54321840400000000001 | 045773756     | Транзитный | 0.00 USD        |                       |                  |             |
|                                                                                    | 54321978700000000000 | 045773756     | Текущий    | 0.00 EUR        |                       |                  |             |
|                                                                                    | 98765810600000000000 | 045773756     | Депозитный | 0.00 RUB        |                       |                  |             |
| iBank для бизнеса                                                                  | <)                   |               |            | (i)             |                       |                  | ×           |

## 2. Сверху нажмите кнопку «Новая ЭП»:

| файл Правка Вил Журнал Закладки Инструменты Опр | 9899 .                |                      |                            |                     |                  |
|-------------------------------------------------|-----------------------|----------------------|----------------------------|---------------------|------------------|
| Backnew, Bank Пернь (AO × +                     |                       |                      | 179% C. Q. Downs           |                     | 公白 非 余 💩 💀       |
| 🛞 Service Desk 🕼 BP Istep 器 web-сайт банка      |                       |                      |                            |                     |                  |
| iBank для Бизнеса                               | Василёк ∽             |                      | ()) Одуғ                   | занчиков Н. Ф. ర్రై | } ⊘ ~ [→ Выхо    |
| 💽 Управление услугами                           | 🕂 Новая ЭП 🍏 Обнов    | вить                 |                            |                     |                  |
| 🚍 Выписка                                       |                       |                      |                            |                     |                  |
| 📴 Рублевые документы                            | > Электронные подписи | Аппаратные устройств | a                          |                     |                  |
| 📑 Валютные документы                            | >                     |                      |                            |                     |                  |
| 👿 Валютный контроль                             | > Действующие         |                      |                            |                     |                  |
| Дополнительные докуме                           | . >                   |                      |                            |                     |                  |
| _ Письма                                        | > Васильков Ин        | ван Ивано            | Осотов Иван Вениамин       | Иванов І            | Иван Иванович    |
| 📑 Входящие документы                            | > 29.06.2021          | до 07 U              | Деиствует до<br>29.04.2021 | ⊘ Деис<br>27.02     | твует до<br>2021 |
| Отчеты                                          | > Подробнее           |                      | Подробнее                  | Подробнее           | e                |
| Справочники                                     | >                     |                      |                            |                     |                  |
| 🔑 Электронные подписи                           | Василек               | $\bigcirc$           | Осотов Иван Вениамин       | Петров Г            | Тётр Петрович    |
| 🜪 Сотрудники                                    | 🖉 👝 Действует         | до                   | 🖉 Действует до             | Дейс                | твует до         |
|                                                 | 26.01.2021            |                      | 18.01.2021                 | 18.12               | 2.2020           |
|                                                 | Подробнее             |                      | Подробнее                  | Подробнее           | e                |
|                                                 |                       |                      |                            |                     |                  |
|                                                 |                       |                      |                            |                     |                  |
| iBank для бизнеса                               |                       |                      |                            |                     |                  |

3. Из списка выберите нужного сотрудника и нажмите кнопку «Вперед»:

| файл Правка Вид Журнал Закладон Инструменты Оправи |                               |                 |                   |                |              |
|----------------------------------------------------|-------------------------------|-----------------|-------------------|----------------|--------------|
| Backnew, Bank Пермь (AO × +                        |                               | 150% C Q TOVICK |                   | ☆ 自 <b>◆</b> 1 | <b>0</b> 💀 = |
| 🖑 Service Desk 🕼 BP Istep 🎇 web-caŵr банка         |                               |                 |                   |                |              |
| iBank для Бизнеса                                  | Василёк ~                     |                 | Одуванчиков Н. Ф. | ~ (\$}         | [ → Выход    |
| < Вернуться                                        |                               |                 |                   |                |              |
|                                                    | Выберите сотрудника           |                 |                   |                | ^            |
|                                                    | ОИФ                           | Должность       |                   |                |              |
|                                                    | Васильков Иван Иванович       | Бухгалтер       |                   |                |              |
|                                                    | Иванов Иван Иванович          | старший бух     |                   |                |              |
|                                                    | Одуванчиков Нарцисс Фикусович |                 |                   |                |              |
|                                                    | Осотов Иван Вениаминович      |                 |                   |                |              |
|                                                    | Петров Пётр Петрович          | Руководитель    |                   |                |              |
|                                                    |                               |                 |                   |                |              |
|                                                    |                               |                 |                   |                | -            |
|                                                    |                               |                 |                   |                |              |
|                                                    |                               |                 |                   |                |              |
|                                                    |                               |                 |                   |                |              |
|                                                    |                               |                 |                   |                |              |
|                                                    |                               |                 |                   |                |              |
|                                                    |                               |                 |                   |                |              |
|                                                    |                               |                 | Вперед            |                |              |
|                                                    |                               |                 |                   |                |              |

4. На этом шаге при необходимости **исправьте должность и паспортные данные** сотрудника. После этого нажмите кнопку **«Вперед»**:

| файн Цравка Вид Журнал Закладон Инструмонты Огравка |                        |                 |                             |                   |              |           |
|-----------------------------------------------------|------------------------|-----------------|-----------------------------|-------------------|--------------|-----------|
| Baddek, bakk liepie (AU × +                         |                        |                 | 1995 C <sup>4</sup> Q. Dowy |                   | <b>公白</b>    | * • • =   |
| Service Desk      Berstep      Sweb-calin Service   |                        |                 |                             |                   | A D +        |           |
| iBank для Бизнесавасилёк、                           |                        |                 |                             | Одуванчиков Н. Ф. | ୍ଷ<br>ଜ୍ୟ ତ~ | [ → Выход |
| К Вернуться                                         |                        |                 |                             |                   |              |           |
| Укажите се                                          | едения о себе          |                 |                             |                   |              | 1         |
| Фамилия                                             | Одуванчиков            |                 |                             |                   |              |           |
| Имя                                                 | Нарцисс                |                 |                             |                   |              |           |
| Отчество                                            | Фикусович              |                 |                             |                   |              |           |
| Должность                                           | директор               |                 |                             |                   |              |           |
| Документ, удос                                      | товеряющий личность.   |                 |                             |                   |              |           |
| Тип                                                 | Паспорт гражданина РФ  | •               |                             |                   |              |           |
| Серия                                               | 5901 Номер 12345       | 6               |                             |                   |              |           |
| Дата выдачи                                         | 01.01.2009 Код подраз, | деления 059-000 |                             |                   |              |           |
| Кем выдан                                           | УВД Цветочного города  |                 |                             |                   |              |           |
|                                                     |                        |                 | ŀ                           | Назад Вперед      |              |           |

5. На этом шаге Вы можете задать новое **место хранения ключа**. По умолчанию будет использовано текущее место хранения. Нажмите кнопку **«Вперед»**:

| айл Правка Вид Журнал Закладки Инструменты             | Oppania                                                                |                       |                      |
|--------------------------------------------------------|------------------------------------------------------------------------|-----------------------|----------------------|
| Василёк, Банк Пернь (АО × +                            |                                                                        |                       |                      |
| (i) A https://dbo.ad.bankperm.ru/bank2/#/keysRegistrat | ion                                                                    | 150% C Q, Toxics      | 合自 🕹 合 🛡 💀           |
| 😗 Service Desk 📢 BP Istep 👹 web-caliπ δαικα            |                                                                        |                       |                      |
| iBank для Бизнеса                                      | Василёк ∨                                                              | ([]) Одуванчиков Н. Ф | . {ç}} (?) ~ [→ Выхо |
| < Вернуться                                            |                                                                        |                       |                      |
|                                                        |                                                                        |                       |                      |
|                                                        | Получение новой ЭП                                                     |                       |                      |
|                                                        | Выберите место хранения ключа электронной подписи                      |                       |                      |
|                                                        | Электронная подпись должна быть добавлена в хранилище.                 |                       |                      |
|                                                        | В одном хранилище может содержаться несколько ключей ЭП.               |                       |                      |
|                                                        | Укажите полный путь к файлу или серийный номер аппаратного устройства, |                       |                      |
|                                                        | которое будет использоваться для генерации ключей ЭП.                  |                       |                      |
|                                                        | Если хранилище не существует, будет создано новое.                     |                       |                      |
|                                                        | Файловый ключ 👻                                                        |                       |                      |
|                                                        | k.dat Выбрать                                                          |                       |                      |
|                                                        |                                                                        |                       |                      |
|                                                        |                                                                        | Назад Вперед          |                      |
|                                                        |                                                                        |                       |                      |
|                                                        |                                                                        |                       |                      |
|                                                        |                                                                        |                       |                      |
|                                                        |                                                                        |                       |                      |

6. На этом шаге введите название ключа. Нажмите кнопку «Вперед»:

| файл Доалка Вид Журнал Закладон Инструменты Ороал<br>18 Василёк, Банк Пернь (АО Х + |                                                                                                    |      |   |          |                |        |      |     |           |
|-------------------------------------------------------------------------------------|----------------------------------------------------------------------------------------------------|------|---|----------|----------------|--------|------|-----|-----------|
| 🔶 🛈 🛍 https://dbo.ad.bankperm.ru/bank2/#/keysRegistration                           |                                                                                                    | 150% | C | Q, Поиск |                |        | 合自   | + + | • • =     |
| ө service Desk ⊈ № Istep இ web-cair бөнө<br>iBank для Бизнеса                       | Василёк ~                                                                                                    |      |   |          | Одуванчиков Н. | ⊅. දිං | 3 (? | )~  | [ → Выход |
| < Вернуться                                                                         |                                                                                                    |      |   |          |                |        |      |     |           |
|                                                                                     | Получение новой ЭП<br>Задайте название ключа электронной подписи<br>Все ключи ЭП клиентов хранятся в хранилище в зашифрованном на пароле<br>виде. Для добавления ключа ЭП в хранилище введите произвольное<br>наименование ключа.<br>Наименование ключа Одуванчиков Выбрать |      |   |          |                |        |      |     |           |
|                                                                                     |                                                                                                    |      |   |          | Назад Вперед   |        |      |     |           |

7. Введите пароль для ключа и повтор пароля.

8. **Вводите запрашиваемые символы** с клавиатуры, пока кнопка «Сохранить» не станет доступна. Используйте только латинские буквы и цифры. Регистр имеет значение.

| Sound Sounds Fait Without Security Security Security | pageo -                                                                                            |                                                 |                       |                   |          |
|------------------------------------------------------|----------------------------------------------------------------------------------------------------|-------------------------------------------------|-----------------------|-------------------|----------|
| В _Василёк, Банк Пернь (АО × +                       |                                                                                                    |                                                 |                       |                   |          |
| (                                                    |                                                                                                    | 150% C <sup>4</sup> Q, Поиск                    |                       | ☆ 自 ♣             | ↑ ♥ ➡ =  |
| 🛞 Service Desk 🕼 BP Istep 🚼 web-cavेंग банка         |                                                                                                    |                                                 | ~                     |                   | -        |
| iBank для Бизнеса                                    | Василёк ∽                                                                                          |                                                 | (①) Одуванчиков Н. Ф. | ~(?) <sup>z</sup> | _⇒ Выход |
| < Вернуться                                          |                                                                                                    |                                                 |                       |                   |          |
|                                                      | <b>D O</b> _                                                                                       |                                                 |                       |                   |          |
|                                                      | Получение новои ЭП                                                                                 |                                                 |                       |                   |          |
|                                                      | Создайте электронную подпись                                                                       |                                                 |                       |                   |          |
|                                                      | Создание электронной подписи - длительный и мате<br>интервалов между вводом символов с клавиатуры. | ематически сложный процесс, основанный на из    | мерении временных     |                   |          |
|                                                      | Вводите запрашиваемые символы с клавиатуры до                                                      | тех пор, пока кнопка "Сохранить" не станет дост | тупна.                |                   |          |
|                                                      | Генерация ключа завершена.                                                                         |                                                 |                       |                   |          |
|                                                      | 00 B                                                                                               |                                                 |                       |                   |          |
|                                                      |                                                                                                    |                                                 | Сохранить             |                   |          |
|                                                      |                                                                                                    |                                                 |                       |                   |          |
|                                                      |                                                                                                    |                                                 |                       |                   |          |
|                                                      |                                                                                                    |                                                 |                       |                   |          |
|                                                      |                                                                                                    |                                                 |                       |                   |          |
|                                                      |                                                                                                    |                                                 |                       |                   |          |
|                                                      |                                                                                                    |                                                 |                       |                   |          |

9. Вверху нажмите кнопку «Сохранить»:

| Файл Правка Вил Журнал Закладии Инструмонты Опр             | anca j                  |                               |                 |                   |        |       |          |
|-------------------------------------------------------------|-------------------------|-------------------------------|-----------------|-------------------|--------|-------|----------|
| ( I 🔒 https://dbo.ad.bankperm.ru/bank2/#/esKeys/certificate | jssue_order/966733/edit |                               | 150% C Q Novice |                   | ☆ 🖻    | 1 + 1 | E 😡 🐨    |
| 🛞 Service Desk 🕼 BP Istep 器 web-сайт банка                  |                         |                               |                 |                   |        |       |          |
| iBank для Бизнеса                                           | Василёк ∽               |                               |                 | Одуванчиков Н. Ф. | ැලි දි | ?~    | [→ Выход |
| < Вернуться                                                 | Сохранить 🗙             | Отмена                        |                 |                   |        |       |          |
|                                                             | Запрос на г             | олучение ЭП                   |                 |                   |        |       |          |
|                                                             | ① Требует подтвер»      | кдения                        |                 |                   |        |       |          |
|                                                             |                         |                               |                 |                   |        |       |          |
|                                                             | Банку                   | БАНК ПЕРМЬ (АО) г. Пермь      |                 |                   |        |       | H.       |
|                                                             | Владелец                |                               |                 |                   |        |       |          |
|                                                             | ΦΝΟ                     | Одуванчиков Нарцисс Фикусович |                 |                   |        |       |          |
|                                                             | Должность               | директор                      |                 |                   |        |       |          |
|                                                             | Паспорт гражд           | анина РФ                      |                 |                   |        |       |          |
|                                                             | Серия                   | 5901                          |                 |                   |        |       |          |
|                                                             | Номер                   | 123456                        |                 |                   |        |       |          |
|                                                             | Дата выдачи             | 01.01.2009                    |                 |                   |        |       |          |
|                                                             | Код подразделения       | 059-000                       |                 |                   |        |       |          |
|                                                             | Кем выдан               | УВД Цветочного города         |                 |                   |        |       |          |
|                                                             |                         |                               |                 |                   |        |       | ×        |

10. Вверху нажмите кнопку «Подписать»:

| файл Пранка Вид Журнал Закладки Инструмонты Опр                   | 999 G.             |                                                 |                   |               |
|-------------------------------------------------------------------|--------------------|-------------------------------------------------|-------------------|---------------|
| ( ) ( ) ( ) https://dbo.ad.barkperm.ru/bark2/#/esKeys/certificate | issue_order/966733 | 150% Č                                          | Q, Rovos          | ☆ 自 ♣ ☆ ♥ 💀 ☰ |
| 🖑 Service Desk 🕼 ВР Istep 🎇 web-сайт банка                        |                    |                                                 |                   |               |
| iBank для Бизнеса                                                 | Василёк ∽          |                                                 | Одуванчиков Н. Ф. | 段             |
| К Вернуться                                                       | Распечатать за     | явление 🗸 🔊 Редактировать 😡 Подписать 📗 Удалить |                   |               |
|                                                                   | Запрос на г        | юлучение ЭП                                     |                   | Î             |
|                                                                   | 🕐 Требует подтвер: | кдения                                          |                   |               |
|                                                                   |                    |                                                 |                   |               |
|                                                                   | Банку              | БАНК ПЕРМБ (АО) Г. Пермь                        |                   |               |
|                                                                   | Владелец           |                                                 |                   |               |
|                                                                   | ΦΝΟ                | Одуванчиков Нарцисс Фикусович                   |                   |               |
|                                                                   | Должность          | директор                                        |                   |               |
|                                                                   | Паспорт граж       | данина РФ                                       |                   |               |
|                                                                   | Серия              | 5901                                            |                   |               |
|                                                                   | Номер              | 123456                                          |                   |               |
|                                                                   | Дата выдачи        | 01.01.2009                                      |                   |               |
|                                                                   | Код подразделения  | 059-000                                         |                   |               |
|                                                                   | Кем выдан          | УВД Цветочного города                           |                   |               |
|                                                                   |                    |                                                 |                   | ~             |

11. Вверху нажмите кнопку «Распечатать сертификат», печатайте в ДВУХ экземплярах:

| файл Правка Вид Журнал Закладки Инструменты Опре                                                                                                    | ana),             |                                                      |                                       |            |         | • - • ×    |
|----------------------------------------------------------------------------------------------------|-------------------|------------------------------------------------------|---------------------------------------|------------|---------|------------|
| ВВасилёк, Банк Периь (АО × +                                                                                                    |                   |                                                      | a   0 -                               |            |         |            |
| Control Control Contro Control Control Control Control Control Control Control Control Co | 267631530         | 130%                                                 | C C C C C C C C C C C C C C C C C C C |            | ¥ Ш ♦   | W 🖤 👐 =    |
| iBank для Бизнеса                                                                                                    | Василёк ∨         |                                                      | ()) Одуванч                           | иков Н. Ф. | \$\$ Ø` | ∕ [→ Выход |
| К Вернуться                                                                                                    | Распечатать сер   | отификат 🗸 🧮 Распечатать заявление 🗸 🔊 Переименовать | 💡 Сменить пароль                      | удалить    |         |            |
|                                                                                                    | Электронна        | я подпись                                            |                                       |            |         | Î          |
|                                                                                                    | 🙆 Блокирована     |                                                      |                                       |            |         |            |
|                                                                                                    | Владелец          |                                                      |                                       |            |         |            |
|                                                                                                    | ΦΝΟ               | Одуванчиков Нарцисс Фикусович                        |                                       |            |         |            |
|                                                                                                    | Должность         | директор                                             |                                       |            |         |            |
|                                                                                                    | Паспорт гражд     | анина РФ                                             |                                       |            |         |            |
|                                                                                                    | Серия             | 5901                                                 |                                       |            |         |            |
|                                                                                                    | Номер             | 123456                                               |                                       |            |         |            |
|                                                                                                    | Дата выдачи       | 01.01.2009                                           |                                       |            |         |            |
|                                                                                                    | Код подразделения | 059-000                                              |                                       |            |         |            |
|                                                                                                    | Кем выдан         | УВД Цветочного города                                |                                       |            |         |            |
|                                                                                                    | Ключ проверк      | и ЭП                                                 |                                       |            |         | ×          |

12. Распечатку подпишите в ТРЕХ местах и поставьте печать (при наличии):

|                                                                                                    |                                                                                                    | Пр<br>к Договору на о<br>в Системе И<br>№ о                         | иложени<br>обслужит<br>нтернет-<br>т 20.12.20                                                                                                    |
|----------------------------------------------------------------------------------------------------|----------------------------------------------------------------------------------------------------|---------------------------------------------------------------------|----------------------------------------------------------------------------------------------------|
| СЕРТИФИКАТ КЛЮЧА ПРОВЕРКИ ЭЛЕК                                                                                                    | тронной подписи                                                                                                    | СОТРУДНИКА КЛИН                                                     | EHTA                                                                                                    |
| ВСИСТ                                                                                                    | TEME "iBank"                                                                                                    |                                                                     |                                                                                                    |
| Банк                                                                                                    | Пермь (АО)                                                                                                    |                                                                     |                                                                                                    |
| 1. Наименование организации Василёк                                                                                                    |                                                                                                    |                                                                     |                                                                                                    |
| 2. Место нахождения юр. лица 614000, Пермь, Ленина                                                                                                    | a, 1, 1                                                                                                    |                                                                     |                                                                                                    |
|                                                                                                    |                                                                                                    |                                                                     |                                                                                                    |
| 3. OI PH* дата внесс                                                                                                    | ения в ЕГРЮЛ (ЕГРИП)*                                                                                                    | C VIII*                                                             | 2 12                                                                                                    |
| 4. Тел. +/123456/890 5. ИНН (КИО) 12345                                                                                                    | E mail*                                                                                                    | _6. KIIII*                                                          |                                                                                                    |
| 7. Факс*о.                                                                                                    | E-Indil'                                                                                                    |                                                                     |                                                                                                    |
| <ul> <li>Э. Сведения о владельце ключа</li> <li>Фамилия, имя, отчество Олуванников Наринсс Фин</li> </ul>                                                                                                    | KYCOBHU                                                                                                    |                                                                     |                                                                                                    |
| Должность лиректор                                                                                                    | NJ SJON 1                                                                                                    |                                                                     |                                                                                                    |
| Документ, удостоверяющий личность Паспорт гра                                                                                                    | ажданина РФ                                                                                                    |                                                                     |                                                                                                    |
| ant a se datat terre at to da la della della della della della della della della della della della della della                                                                                                    |                                                                                                    |                                                                     |                                                                                                    |
| серия 5901 номер 123456                                                                                                    | дата выдачи "_0                                                                                                    | 1_" января                                                          | 2009                                                                                                    |
| кем выдан УВД Цветочного города                                                                                                    | A-Value and Argent Model (                                                                                                    |                                                                     |                                                                                                    |
| код подразделения 059-000                                                                                                    |                                                                                                    | 100                                                                 |                                                                                                    |
| 10. Примечания*                                                                                                    |                                                                                                    |                                                                     |                                                                                                    |
| <ul> <li>неооязательно для заполнения</li> </ul>                                                                                                    |                                                                                                    |                                                                     |                                                                                                    |
| Настоящим подтверждаю согласие на обработку банко<br>Ключ проверки ЭП сотрудн<br>Изантификатор ключа проверки ЭП 15967762267621                                                                                                    | ом моих персональных дая<br>ника клиента (создан 07.                                                                                                    | нных                                                                | шсь                                                                                                    |
| Настоящим подтверждаю согласие на обработку банко<br>Ключ проверки ЭП сотруди<br>Идентификатор ключа проверки ЭП <u>15967762267631</u><br>Наименование криптосредств <u>СКЗИ "Крипто-КОМ 3.</u><br>Алгоритм ГОСТ Р 34.10-2012 (1.2.643.7.1.1.1.) ID                                                                                                    | ом моих персональных дая<br>ника клиента (создан 07.<br>1530<br>.4" (вариант исполнения 4<br>набора параметров алгор                                                                                                    | нных подг<br>08.2020 г.)<br>12, 43)<br>итма 1.2.643.2.2.35.1        | ись                                                                                                    |
| Настоящим подтверждаю согласие на обработку банко<br>Ключ проверки ЭП сотрудн<br>Идентификатор ключа проверки ЭП <u>15967762267631</u><br>Наименование криптосредств <u>СКЗИ "Крипто-КОМ 3.</u><br>Алгоритм <u>ГОСТ Р 34.10-2012 (1.2.643.7.1.1.1.1)</u> ID<br>Представление ключа проверки ЭП в шестналиатеричн                                                                                                    | ом моих персональных дан<br>ника клиента (создан 07.<br>1530<br>.4" (вариант исполнения 4<br>набора параметров алгор<br>ном виде                                                                                                    | нных подг<br>08.2020 г.)<br>42, 43)<br>итма <u>1.2.643.2.2.35.1</u> | ИСЬ                                                                                                    |
| Настоящим подтверждаю согласие на обработку банко<br>Ключ проверки ЭП сотрудн<br>Идентификатор ключа проверки ЭП <u>15967762267631</u><br>Наименование криптосредств <u>СКЗИ "Крипто-КОМ 3.</u><br>Алгоритм <u>ГОСТ Р 34.10-2012 (1.2.643.7.1.1.1.1)</u> ID<br>Представление ключа проверки ЭП в шестнадцатеричн<br>CD 73 D3 AA 5D 3C 74 D4 A6 F1 84 9F 6A                                                                                                    | ом моих персональных дая<br>ника клиента (создан 07.<br>1530<br>4" (вариант исполнения 4<br>набора параметров алгор<br>ном виде<br>F2 F3 AE Личная под                                                                                                    | нных                                                                | поверки                                                                                                    |
| Настоящим подтверждаю согласие на обработку банко<br>Ключ проверки ЭП сотрудн<br>Идентификатор ключа проверки ЭП <u>15967762267631</u><br>Наименование криптосредств <u>СКЗИ "Крипто-КОМ 3.</u><br>Алгоритм <u>ГОСТ Р 34.10-2012 (1.2.643.7.1.1.1.1)</u> ID<br>Представление ключа проверки ЭП в шестнадцатеричн<br>CD 73 D3 AA 5D 3C 74 D4 A6 F1 84 9F 6A<br>F6 E0 3B A9 A5 D2 97 29 CE ED 83 00 56                                                                                                    | ом моих персональных дая<br>ника клиента (создан 07.<br>1530<br>4" (вариант исполнения 4<br>набора параметров алгор<br>ном виде<br>F2 F3 AE Личная под<br>CA DD 66                                                                                                    | нных                                                                | проверки                                                                                                    |
| Настоящим подтверждаю согласие на обработку банко<br>Ключ проверки ЭП сотрудн<br>Идентификатор ключа проверки ЭП <u>15967762267631</u><br>Наименование криптосредств <u>СКЗИ "Крипто-КОМ 3.</u><br>Алгоритм <u>ГОСТ Р 34.10-2012 (1.2.643.7.1.1.1.1)</u> ID<br>Представление ключа проверки ЭП в шестнадцатеричн<br>CD 73 D3 AA 5D 3C 74 D4 A6 F1 84 9F 6A<br>F6 E0 3B A9 A5 D2 97 29 CE ED 83 00 56<br>91 D0 D6 1D CF 5F DF 2B E7 B6 C5 D6 2F                                                                                                    | ом моих персональных дая<br>ника клиента (создан 07.<br>1530<br>4" (вариант исполнения 4<br>набора параметров алгор<br>ном виде<br>F2 F3 AE Личная под<br>CA DD 66<br>6B 99 29                                                                                                    | нных                                                                | поверки                                                                                                    |
| Ключ проверки ЭП сотрудн           Ключ проверки ЭП сотрудн           Идентификатор ключа проверки ЭП         15967762267631           Наименование криптосредств         СКЗИ "Крипто-КОМ 3.           Алгоритм         ГОСТ Р 34.10-2012 (1.2.643.7.1.1.1.1)         ID           Представление ключа проверки ЭП в шестнадцатеричн         CD 73 D3 AA 5D 3C 74 D4 A6 F1 84 9F 6A         F6 E0 3B A9 A5 D2 97 29 CE ED 83 00 56           91 D0 D6 1D CF 5F DF 2B E7 B6 C5 D6 2F         58 22 78 F0 B2 A6 E5 57 D5 26 7A 49 6B         F6 E0 26 7A                                                                                                    | ом моих персональных дая<br>ника клиента (создан 07.<br>1530<br>.4" (вариант исполнения 4<br>набора параметров алгор<br>ном виде<br>F2 F3 AE Личная под<br>CA DD 66<br>6B 99 29<br>DB E7 F6                                                                                                    | нных                                                                | поверки                                                                                                    |
| Ключ проверки ЭП сотрудн           Ключ проверки ЭП 15967762267631           Идентификатор ключа проверки ЭП         15967762267631           Наименование криптосредств         СКЗИ "Крипто-КОМ 3.           Алгоритм         ГОСТ Р 34.10-2012 (1.2.643.7.1.1.1.1)         ID           Представление ключа проверки ЭП в шестнадцатеричн         CD 73 D3 AA 5D 3C 74 D4 A6 F1 84 9F 6A         F6 E0 3B A9 A5 D2 97 29 CE ED 83 00 56           91 D0 D6 1D CF 5F DF 2B E7 B6 C5 D6 2F         58 22 78 F0 B2 A6 E5 57 D5 26 7A 49 6B         F6 E0 8                                                                                                    | ом моих персональных дая<br>ника клиента (создан 07.<br>1530<br>.4" (вариант исполнения 4<br>набора параметров алгор<br>ном виде<br>F2 F3 AE Личная под<br>CA DD 66<br>6B 99 29<br>DB E7 F6<br>Срок дейст                                                                                                    | нных                                                                | проверки                                                                                                    |
| Настоящим подтверждаю согласие на обработку банко<br>Ключ проверки ЭП сотрудн<br>Идентификатор ключа проверки ЭП <u>15967762267631</u><br>Наименование криптосредств <u>СКЗИ "Крипто-КОМ 3.</u><br>Алгоритм <u>ГОСТ Р 34.10-2012 (1.2.643.7.1.1.1.1)</u> ID<br>Представление ключа проверки ЭП в шестнадцатеричн<br>СD 73 D3 AA 5D 3C 74 D4 A6 F1 84 9F 6A<br>F6 E0 3B A9 A5 D2 97 29 CE ED 83 00 56<br>91 D0 D6 1D CF 5F DF 2B E7 B6 C5 D6 2F<br>58 22 78 F0 B2 A6 E5 57 D5 26 7A 49 6B                                                                                                    | ом моих персональных дая<br>ника клиента (создан 07.<br>1530<br>.4" (вариант исполнения 4<br>набора параметров алгор<br>ном виде<br>F2 F3 AE Личная под<br>CA DD 66<br>6B 99 29<br>DB E7 F6<br>Cpok дейст<br>с " <u>07</u>                                                                                                    | нных                                                                | проверки<br>л):<br>л):<br><u>10</u> г.                                                                                                    |
| Настоящим подтверждаю согласие на обработку банко<br>Ключ проверки ЭП сотрудн<br>Идентификатор ключа проверки ЭП <u>15967762267631</u><br>Наименование криптосредств <u>СКЗИ "Крипто-КОМ 3.</u><br>Алгоритм <u>ГОСТ Р 34.10-2012 (1.2.643.7.1.1.1.1)</u> ID<br>Представление ключа проверки ЭП в шестнадцатеричн<br>СD 73 D3 AA 5D 3C 74 D4 A6 F1 84 9F 6A<br>F6 E0 3B A9 A5 D2 97 29 CE ED 83 00 56<br>91 D0 D6 1D CF 5F DF 2B E7 B6 C5 D6 2F<br>58 22 78 F0 B2 A6 E5 57 D5 26 7A 49 6B                                                                                                    | ом моих персональных дан<br>ника клиента (создан 07.<br>1530<br>.4" (вариант исполнения 4<br>набора параметров алгор<br>ном виде<br>F2 F3 AE Личная под<br>CA DD 66<br>6B 99 29<br>DB E7 F6<br>Cpok дейст<br>с " <u>07</u><br>по " <u>06</u>                                                                                                    | нных                                                                | проверки<br>а):<br>10 г.<br>11 г.                                                                                                    |
| Ключ проверки ЭП сотрудн           Ключ проверки ЭП 15967762267631           Идентификатор ключа проверки ЭП         15967762267631           Наименование криптосредств         СКЗИ "Крипто-КОМ 3.           Алгоритм         ГОСТ Р 34.10-2012 (1.2.643.7.1.1.1.1)         ID           Представление ключа проверки ЭП в шестнадцатеричн         CD 73 D3 AA 5D 3C 74 D4 A6 F1 84 9F 6A         F6 E0 3B A9 A5 D2 97 29 CE ED 83 00 56 (91 D0 D6 1D CF 5F DF 2B E7 B6 C5 D6 2F (58 22 78 F0 B2 A6 E5 57 D5 26 7A 49 6B (55 57 D5 26 7A 49 6B (55 57 D5 26 7A 40 (55 57 D5 26 | ом моих персональных дая<br>ника клиента (создан 07.<br>1530<br>4" (вариант исполнения 4<br>набора параметров алгор<br>ном виде<br>F2 F3 AE Личная под<br>CA DD 66<br>6B 99 29<br>DB E7 F6<br>Срок дейст<br>с " 07<br>по " 06<br>цействует в рамках догово                                                                                             | нных                                                                | проверки<br>а):<br>10 г.<br>11 г.<br>истеме                                                                                                    |
| Ключ проверки ЭП сотрудн           Идентификатор ключа проверки ЭП         15967762267631           Наименование криптосредств         СКЗИ "Крипто-КОМ 3.           Алгоритм         ГОСТ Р 34.10-2012 (1.2.643.7.1.1.1.1)         ID           Представление ключа проверки ЭП в шестнадцатеричн         CD 73 D3 AA 5D 3C 74 D4 A6 F1 84 9F 6A         F6 E0 3B A9 A5 D2 97 29 CE ED 83 00 56 0           91 D0 D6 1D CF 5F DF 2B E7 B6 C5 D6 2F         58 22 78 F0 B2 A6 E5 57 D5 26 7A 49 6B         Cертификат ключа проверки ЭП сотрудника клиента ди           Ссертификат ключа проверки ЭП сотрудника клиента ди         интернет-Банк № от 20.12.2019 г.         от 20.12.2019 г.                                                                                                    | ом моих персональных дан<br>ника клиента (создан 07.<br>1530<br>4" (вариант исполнения 4<br>набора параметров алгор<br>ном виде<br>F2 F3 AE Личная под<br>CA DD 66<br>6B 99 29<br>DB E7 F6<br>Срок дейст<br>с " <u>07</u><br>по " <u>06</u><br>цействует в рамках догово                                                                               | нных                                                                | проверки<br>а):<br><u>10</u> г.<br><u>11</u> г.<br>истеме                                                                                                    |
| Ключ проверки ЭП сотрудн           Идентификатор ключа проверки ЭП         15967762267631           Наименование криптосредств         СКЗИ "Крипто-КОМ 3.           Алгоритм         ГОСТ Р 34.10-2012 (1.2.643.7.1.1.1.1)         ID           Представление ключа проверки ЭП в шестнадцатеричн         CD 73 D3 AA 5D 3C 74 D4 A6 F1 84 9F 6A         F6 E0 3B A9 A5 D2 97 29 CE ED 83 00 56 0           91 D0 D6 1D CF 5F DF 2B E7 B6 C5 D6 2F         58 22 78 F0 B2 A6 E5 57 D5 26 7A 49 6B         C           Ссертификат ключа проверки ЭП сотрудника клиента до Интернет-Банк № от 20.12.2019 г.         Достоверность приведенных данных подтверждаю                                                                                                    | ом моих персональных дан<br>ника клиента (создан 07.<br>1530<br>.4" (вариант исполнения 4<br>набора параметров алгор<br>ном виде<br>F2 F3 AE Личная под<br>CA DD 66<br>6B 99 29<br>DB E7 F6<br>Cpok дейст<br>с " <u>07</u><br>по " <u>06</u><br>цействует в рамках догово                                                                              | нных                                                                | проверки<br>а):<br>10 г.<br>11 г.<br>истеме                                                                                                    |
| Настоящим подтверждаю согласие на обработку банко<br>Ключ проверки ЭП сотрудн<br>Идентификатор ключа проверки ЭП <u>15967762267631</u><br>Наименование криптосредств <u>СКЗИ "Крипто-КОМ 3.</u><br>Алгоритм <u>ГОСТ Р 34.10-2012 (1.2.643.7.1.1.1.1)</u> ID<br>Представление ключа проверки ЭП в шестнадцатеричн<br>СD 73 D3 AA 5D 3C 74 D4 A6 F1 84 9F 6A<br>F6 E0 3B A9 A5 D2 97 29 CE ED 83 00 56<br>91 D0 D6 1D CF 5F DF 2B E7 B6 C5 D6 2F<br>58 22 78 F0 B2 A6 E5 57 D5 26 7A 49 6B<br>Сертификат ключа проверки ЭП сотрудника клиента до<br>Интернет-Банк № от 20.12.2019 г.<br>Достоверность приведенных данных подтверждаю                                                                                                    | ом моих персональных дан<br>ника клиента (создан 07.<br>1530<br>.4" (вариант исполнения 4<br>набора параметров алгор<br>ном виде<br>F2 F3 AE Личная под<br>CA DD 66<br>6B 99 29<br>DB E7 F6<br>Срок дейст<br>с " <u>07</u><br>по " <u>06</u><br>цействует в рамках догово                                                                              | нных                                                                | проверки<br>а):<br>10 г.<br>11 г.<br>истеме                                                                                                    |
| Настоящим подтверждаю согласие на обработку банко<br>Ключ проверки ЭП сотрудн<br>Идентификатор ключа проверки ЭП <u>15967762267631</u><br>Наименование криптосредств <u>СКЗИ "Крипто-КОМ 3.</u><br>Алгоритм <u>ГОСТ Р 34.10-2012 (1.2.643.7.1.1.1.1)</u> ID<br>Представление ключа проверки ЭП в шестнадцатеричн<br>СD 73 D3 AA 5D 3C 74 D4 A6 F1 84 9F 6A<br>F6 E0 3B A9 A5 D2 97 29 CE ED 83 00 56<br>91 D0 D6 1D CF 5F DF 2B E7 B6 C5 D6 2F<br>58 22 78 F0 B2 A6 E5 57 D5 26 7A 49 6B<br>Сертификат ключа проверки ЭП сотрудника клиента до<br>Интернет-Банк № от 20.12.2019 г.<br>Достоверность приведенных данных подтверждаю<br>Руковоритель организации                                                                                                    | ом моих персональных дан<br>ника клиента (создан 07.<br>1530<br>.4" (вариант исполнения 4<br>набора параметров алгор<br>ном виде<br>F2 F3 AE Личная под<br>CA DD 66<br>6B 99 29<br>DB E7 F6<br>Срок дейст<br>с " <u>07</u><br>по " <u>06</u><br>цействует в рамках догово                                                                              | нных                                                                | проверки<br>а):<br>10 г.<br>11 г.<br>истеме                                                                                                    |
| Настоящим подтверждаю согласие на обработку банко<br>Ключ проверки ЭП сотрудн<br>Идентификатор ключа проверки ЭП <u>15967762267631</u><br>Наименование криптосредств <u>СКЗИ "Крипто-КОМ 3.</u><br>Алгоритм <u>ГОСТ Р 34.10-2012 (1.2.643.7.1.1.1.1)</u> ID<br>Представление ключа проверки ЭП в шестнадцатеричн<br>СD 73 D3 AA 5D 3C 74 D4 A6 F1 84 9F 6A<br>F6 E0 3B A9 A5 D2 97 29 CE ED 83 00 56<br>91 D0 D6 1D CF 5F DF 2B E7 B6 C5 D6 2F<br>58 22 78 F0 B2 A6 E5 57 D5 26 7A 49 6B<br>Сертификат ключа проверки ЭП сотрудника клиента до<br>Интернет-Банк № от 20.12.2019 г.<br>Достоверность приведенных данных подтверждаю<br>Руковоритель организации<br>//                                                                                                    | ом моих персональных дан<br>ника клиента (создан 07.<br>1530<br>.4" (вариант исполнения 4<br>набора параметров алгор<br>ном виде<br>F2 F3 AE Личная под<br>CA DD 66<br>6B 99 29<br>DB E7 F6<br>Cpok дейстт<br>с "_07<br>по "_06<br>цействует в рамках догово<br>Уполномоченный пре                                                                     | нных                                                                | проверки<br>а):<br>10 г.<br>11 г.<br>истеме                                                                                                    |
| Настоящим подтверждаю согласие на обработку банко<br>Ключ проверки ЭП сотрудн<br>Идентификатор ключа проверки ЭП <u>15967762267631</u><br>Наименование криптосредств <u>СКЗИ "Крипто-КОМ 3.</u><br>Алгоритм <u>ГОСТ Р 34.10-2012 (1.2.643.7.1.1.1.1)</u> ID<br>Представление ключа проверки ЭП в шестнадцатеричн<br>СD 73 D3 AA 5D 3C 74 D4 A6 F1 84 9F 6A<br>F6 E0 3B A9 A5 D2 97 29 CE ED 83 00 56<br>91 D0 D6 1D CF 5F DF 2B E7 B6 C5 D6 2F<br>58 22 78 F0 B2 A6 E5 57 D5 26 7A 49 6B<br>Сертификат ключа проверки ЭП сотрудника клиента до<br>Интернет-Банк № от 20.12.2019 г.<br>Достоверность приведенных данных подтверждаю<br>Руковоритель организации<br>//                                                                                                    | ом моих персональных дал<br>ника клиента (создан 07.<br>1530<br>.4" (вариант исполнения 4<br>набора параметров алгор<br>ном виде<br>F2 F3 AE Личная под<br>CA DD 66<br>6B 99 29<br>DB E7 F6<br>Cpok дейстт<br>с "_07<br>по "_06<br>цействует в рамках догово<br>Уполномоченный пре                                                                     | нных                                                                | проверки<br>а):<br>10 г.<br>11 г.<br>истеме                                                                                                    |
| Настоящим подтверждаю согласие на обработку банко<br>Ключ проверки ЭП <u>сотрудн</u><br>Идентификатор ключа проверки ЭП <u>15967762267631</u><br>Наименование криптосредств <u>СКЗИ "Крипто-КОМ 3.</u><br>Алгоритм <u>ГОСТ Р 34.10-2012 (1.2.643.7.1.1.1.1)</u> ID<br>Представление ключа проверки ЭП в шестнадцатеричн<br>СD 73 D3 AA 5D 3C 74 D4 A6 F1 84 9F 6A<br>F6 E0 3B A9 A5 D2 97 29 CE ED 83 00 56<br>91 D0 D6 1D CF 5F DF 2B E7 B6 C5 D6 2F<br>58 22 78 F0 B2 A6 E5 57 D5 26 7A 49 6B<br>Сертификат ключа проверки ЭП сотрудника клиента до<br>Интернет-Банк № от 20.12.2019 г.<br>Достоверность приведенных данных подтверждаю<br>Руковоритель организации<br>//<br>подпись Ф.И.О.                                                                                                    | ом моих персональных дал<br>ника клиента (создан 07.<br>1530<br>.4" (вариант исполнения 4<br>набора параметров алгор<br>ном виде<br>F2 F3 AE Личная под<br>CA DD 66<br>6B 99 29<br>DB E7 F6<br>Cpok дейстт<br>с " <u>07</u><br>по " <u>06</u><br>цействует в рамках догово<br>Уполномоченный пре<br>подпись<br>Оттиск печати                           | нных                                                                | проверки<br>a):<br><u>10</u> г.<br><u>11</u> г.<br>истеме                                                                                                    |
| Настоящим подтверждаю согласие на обработку банко<br>Ключ проверки ЭП сотрудн<br>Идентификатор ключа проверки ЭП <u>15967762267631</u><br>Наименование криптосредств <u>СКЗИ "Крипто-КОМ 3.</u><br>Алгоритм <u>ГОСТ Р 34.10-2012 (1.2.643.7.1.1.1.1)</u> ID<br>Представление ключа проверки ЭП в шестнадцатеричн<br>CD 73 D3 AA 5D 3C 74 D4 A6 F1 84 9F 6A<br>F6 E0 3B A9 A5 D2 97 29 CE ED 83 00 56<br>91 D0 D6 1D CF 5F DF 2B E7 B6 C5 D6 2F<br>58 22 78 F0 B2 A6 E5 57 D5 26 7A 49 6B<br>Сертификат ключа проверки ЭП сотрудника клиента до<br>Интернет-Банк № от 20.12.2019 г.<br>Достоверность приведенных данных подтверждаю<br>Руковольтель организации<br>//<br>                                                                                                    | ом моих персональных дал<br>ника клиента (создан 07.<br>1530<br>.4" (вариант исполнения 4<br>набора параметров алгор<br>ном виде<br>F2 F3 AE Личная под<br>CA DD 66<br>6B 99 29<br>DB E7 F6<br>Срок дейстт<br>с " <u>07</u><br>по " <u>06</u><br>цействует в рамках догово<br>Уполномоченный пре<br>подпись<br>Оттиск печати<br>Банк Пермь (AO)        | нных                                                                | проверки<br>а):<br>10 г.<br>11 г.<br>истеме<br>сертифия<br>роверки                                                                                                    |
| Настоящим подтверждаю согласие на обработку банко<br>Ключ проверки ЭП <u>сотрудн</u><br>Идентификатор ключа проверки ЭП <u>15967762267631</u><br>Наименование криптосредств <u>СКЗИ "Крипто-КОМ 3.</u><br>Алгоритм <u>ГОСТ Р 34.10-2012 (1.2.643.7.1.1.1.1)</u> ID<br>Представление ключа проверки ЭП в шестнадцатеричн<br>CD 73 D3 AA 5D 3C 74 D4 A6 F1 84 9F 6A<br>F6 E0 3B A9 A5 D2 97 29 CE ED 83 00 56<br>91 D0 D6 1D CF 5F DF 2B E7 B6 C5 D6 2F<br>58 22 78 F0 B2 A6 E5 57 D5 26 7A 49 6B<br>Сертификат ключа проверки ЭП сотрудника клиента до<br>Интернет-Банк № от 20.12.2019 г.<br>Достоверность приведенных данных подтверждаю<br>Руковоритель организации<br>                                                                                                    | ом моих персональных дал<br>ника клиента (создан 07.<br>1530<br>.4" (вариант исполнения 4<br>набора параметров алгор<br>ном виде<br>F2 F3 AE Личная под<br>CA DD 66<br>6B 99 29<br>DB E7 F6<br>Срок дейстт<br>с " <u>07</u><br>по " <u>06</u><br>цействует в рамках догово<br>Уполномоченный пре<br>подпись<br>Оттиск печати<br>Банк Пермь (AO)        | нных                                                                | проверки<br>а):<br><u>10</u> г.<br><u>11</u> г.<br>истеме<br>сертифия<br>роверки<br>20                                                                                                    |
| Настоящим подтверждаю согласие на обработку банко<br>Ключ проверки ЭП <u>15967762267631</u><br>Наименование криптосредств <u>СКЗИ "Крипто-КОМ 3.</u><br>Алгоритм <u>ГОСТ Р 34.10-2012 (1.2.643.7.1.1.1.1)</u> ID<br>Представление ключа проверки ЭП в шестнадцатеричь<br>СD 73 D3 AA 5D 3C 74 D4 A6 F1 84 9F 6A<br>F6 E0 3B A9 A5 D2 97 29 CE ED 83 00 56<br>91 D0 D6 1D CF 5F DF 2B E7 B6 C5 D6 2F<br>58 22 78 F0 B2 A6 E5 57 D5 26 7A 49 6B<br>Сертификат ключа проверки ЭП сотрудника клиента до<br>Интернет-Банк № от 20.12.2019 г.<br>Достоверность приведенных данных подтверждаю<br>Руководитель организации<br>                                                                                                    | ом моих персональных дал<br>ника клиента (создан 07.<br>1530<br>.4" (вариант исполнения 4<br>набора параметров алгор<br>ном виде<br>F2 F3 AE Личная под<br>CA DD 66<br>6B 99 29<br>DB E7 F6<br>Срок дейстт<br>с " <u>07</u><br>по " <u>06</u><br>цействует в рамках догово<br>Уполномоченный пре<br><u>подпись</u><br>Оттиск печати<br>Банк Пермь (AO) | нных                                                                | проверки<br>а):<br>10 г.<br>11 г.<br>истеме<br>сертифия<br>роверки<br>20                                                                                                    |
| Настоящим подтверждаю согласие на обработку банко<br>Ключ проверки ЭП сотрудн<br>Идентификатор ключа проверки ЭП <u>15967762267631</u><br>Наименование криптосредств <u>СКЗИ "Крипто-КОМ 3.</u><br>Алгоритм <u>ГОСТ Р 34.10-2012 (1.2.643.7.1.1.1.1)</u> ID<br>Представление ключа проверки ЭП в шестнадцатеричь<br>СD 73 D3 AA 5D 3C 74 D4 A6 F1 84 9F 6A<br>F6 E0 3B A9 A5 D2 97 29 CE ED 83 00 56<br>91 D0 D6 1D CF 5F DF 2B E7 B6 C5 D6 2F<br>58 22 78 F0 B2 A6 E5 57 D5 26 7A 49 6B<br>Сертификат ключа проверки ЭП сотрудника клиента до<br>Интернет-Банк № от 20.12.2019 г.<br>Достоверность приведенных данных подтверждаю<br>Руковоратель организации<br>//<br>подпись Ф.И.О.                                                                                                    | ом моих персональных дан<br>ника клиента (создан 07.<br>1530<br>.4" (вариант исполнения 4<br>набора параметров алгор<br>ном виде<br>F2 F3 AE Личная под<br>CA DD 66<br>6B 99 29<br>DB E7 F6<br>Срок дейстт<br>с " <u>07</u><br>по " <u>06</u><br>цействует в рамках догово<br>Уполномоченный пре<br><u>подпись</u><br>Оттиск печати<br>Банк Пермь (AO) | нных                                                                | проверки<br>а):<br><u>10</u> г.<br><u>11</u> г.<br>истеме<br>сертифия<br>роверки<br><u>20</u>                                                                                                    |
| Настоящим подтверждаю согласие на обработку банко<br>Ключ проверки ЭП сотрудн<br>Идентификатор ключа проверки ЭП <u>15967762267631</u><br>Наименование криптосредств <u>СКЗИ "Крипто-КОМ 3.</u><br>Алгоритм <u>ГОСТ Р 34.10-2012 (1.2.643.7.1.1.1.1)</u> ID<br>Представление ключа проверки ЭП в шестнадцатеричь<br>СD 73 D3 AA 5D 3C 74 D4 A6 F1 84 9F 6A<br>F6 E0 3B A9 A5 D2 97 29 CE ED 83 00 56<br>91 D0 D6 1D CF 5F DF 2B E7 B6 C5 D6 2F<br>58 22 78 F0 B2 A6 E5 57 D5 26 7A 49 6B<br>Сертификат ключа проверки ЭП сотрудника клиента до<br>Интернет-Банк № от 20.12.2019 г.<br>Достоверность приведенных данных подтверждаю<br>Руковоратель организации<br>                                                                                                    | ом моих персональных дал<br>ника клиента (создан 07.<br>1530<br>.4" (вариант исполнения 4<br>рабора параметров алгор<br>ном виде<br>F2 F3 AE Личная под<br>CA DD 66<br>6B 99 29<br>DB E7 F6<br>Срок дейстт<br>с " <u>07</u><br>по " <u>06</u><br>цействует в рамках догово<br>Уполномоченный пре<br>подпись<br>Оттиск печати<br>Банк Пермь (AO)<br>" – | нных                                                                | проверк<br>():<br>() г.<br>() г. |

13. Подписанные сертификаты принесите в Банк своему операционисту. В кабинет 403 подниматься не надо.

14. Вы сможете пользоваться новыми ключами после 17-30 в день предоставления сертификатов в Банк. До этого времени работа в системе Интернет-Банк осуществляется со старыми ключами.

По всем возникшим вопросам можно обратиться в службу технической поддержки:

- по телефонам: +7(342)291-03-99 и +7(342)291-03-92
- по электронной почте: support@bankperm.ru